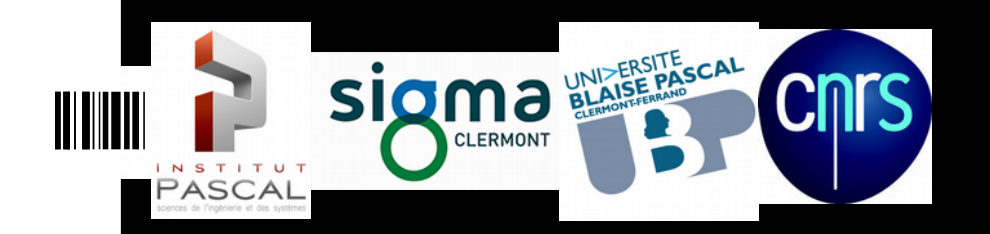

# **Robot Modelling and Control in ROS**

Laurent Lequièvre Juan Antonio Corrales Ramon Institut Pascal – Clermont-Ferrand - France

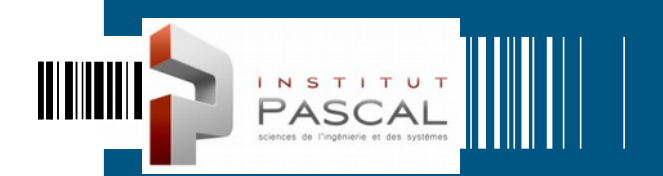

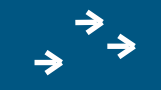

## ROBOT MODELLING WITH URDF

2

### 

## Index \*\*

- Robot Modelling with URDF
  - Robot description package
  - First URDF model
  - Rviz
  - Modelling with xacro

- Determining Robot State
  - Joint State Publisher
  - Robot State Publisher
  - tf

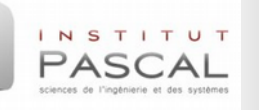

### Robot description package

- In ROS, we define a package for each robot that we want to model:
  - Kinematic model: Static transformations between links/joints
  - **Dynamic model**: Mass and inertia of links
  - Visual representation: Detailed 3D representation of links
  - **Collision model**: Simplified 3D representation for collision checking
- Normally this robot description package contains the next folders:
   *'meshes*: CAO files with 3D models (STL or DAE) of links
  - 'urdf: Models of the robot in URDF/xacro format
  - Iaunch: Scripts for accessing and visualizing the robot model
- Create new package with these sub-folders and copy provided mesh files: catkin\_create\_pkg gripper\_description roscpp tf geometry\_msgs urdf rviz xacro

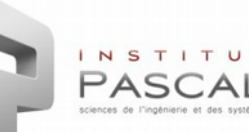

### **ROS** packages in robot modelling

- The ROS meta-package robot\_model contains packages needed in robot modelling:
  - <sup>o</sup> **urdf**: An XML robot description format and parser
  - **kdl\_parser**: A parser to create kinematic and dynamic models from urdf
  - <sup>o</sup> **robot\_state\_publisher**: A publisher of tf for the 3D pose of each link
  - resource\_retriever: Loader of url-format data files into memory
  - collada\_urdf, collada\_parser...: Transformation tools for other formats
- Additional packages for working with robot models:
  - **Rviz**: 3D visualization tool for ROS that can load URDF files
  - xacro: XML macros language for getting shorter and readable XML files

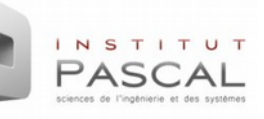

### **Introduction to URDF**

- **URDF** (Unified Robot Description Format) is a XML format for representing robot models and sensors. It covers:
  - Kinematic and dynamic description of the robot
  - Visual representation of the robot
  - Collision model of the robot
- The **urdf** package contains a C++ parser for reading files in URDF format and tools for verifying and visualizing these files.
- URDF presents several limitations:
  - Only **one robot** per file. Multiple robots require the use of xacro.
  - Only tree structures can be used. Parallel robots cannot be handled.
  - Only rigid links can be used. Flexible elements are not possible.
  - Future improvements: URDF 2 or other formats (SDF- Gazebo-...).

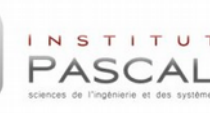

- XML Tags in URDF
  The description of a robot consists of a set of links connected by joints:
  - <robot>: Root tag of the entire robot
  - ink>: Definition of a link with inertial (centre of gravity), visual and collision frames
    - <inertial>: origin, mass, inertia
    - <visual>: origin, geometry, material
    - <collision>: origin, geometry (shape/mesh)
  - <joint>: Definition of a joint between two links with different types (revolute, prismatic, fixed)
    - <parent link="link1"/>
    - <child link="link2"/>
    - <origin> (child frame wrt parent) and <axis>

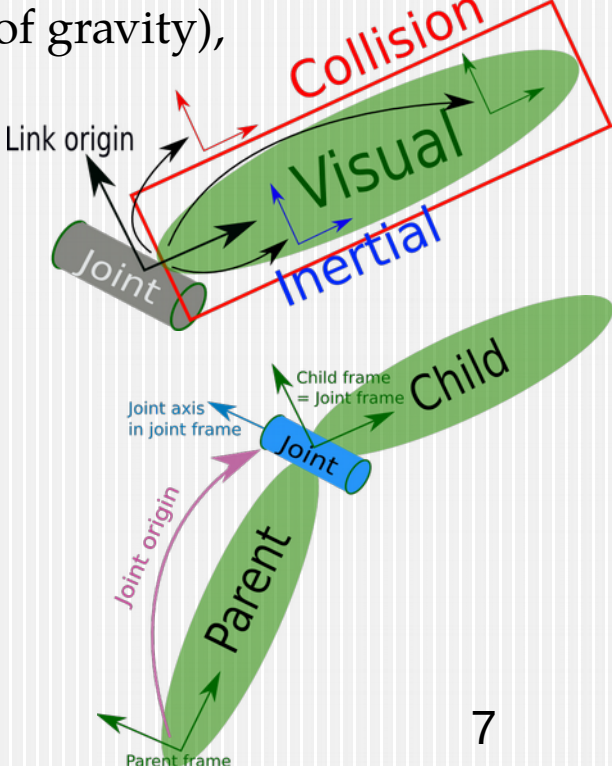

### First URDF model

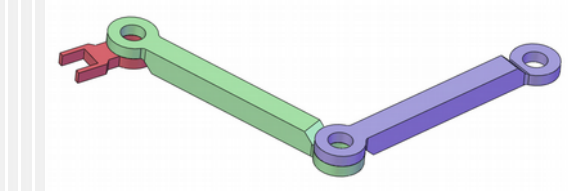

- Example of a 3-joint planar robot with links of 0.5m.
  - Insert initial/end tags: <robot name="planar\_3dof"> </robot>
  - Add a "virtual link" to represent the kinematic base frame of the robot: kinematic base\_link"/>
  - Add the first arm link:
    - Create the link tag: k name="link\_1"> </link>
    - Add inside the tag the visual data of the link (mesh and material): <visual>

```
<geometry>
```

<mesh filename="package://gripper\_description/meshes/visual/arm\_link.stl"/> <material name="grey"> <color rgba="0.7 0.7 0.7 1.0"/> </material> </geometry>

</visual>

### First URDF model

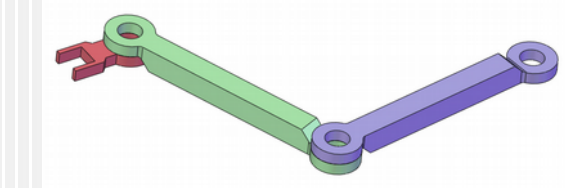

- Example of a 3-joint planar robot with links of 0.5m.
  - Add inside the tag the collision data of the link (mesh): <a href="https://collision><geometry>">collision><geometry></a>

<mesh

filename="package://gripper\_description/meshes/collision/arm\_link.stl"/></geometry></collision>

- Add the information of the joint (parent, child, origin, axis, limits):
   <joint name="joint\_1" type="revolute">
   <parent link="base\_link"> <child link="link\_1"/>
   <origin xyz="0 0 0" rpy="0 0 0" /> <axis xyz="0 0 1" /></limit lower="-1.57" upper="1.57" effort="0" velocity="0.5" /></joint>
- Add two links (*link\_2* and *gripper*) and two joints (*joint\_2* and *joint\_3*).

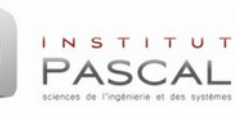

### **Testing URDF with commands**

Testing the elements of the URDF: check\_urdf planar\_3dof.urdf

```
robot name is: planar_3dof
------ Successfully Parsed XML ------
root Link: base_link has 1 child(ren)
child(1): link_1
child(1): link_2
child(1): gripper
```

If the command is not available: sudo apt-get install liburdfdom-tools

 Visualizing URDF in pdf: urdf\_to\_graphiz planar\_3dof.urdf To view generated pdf file: evince planar\_3dof.pdf

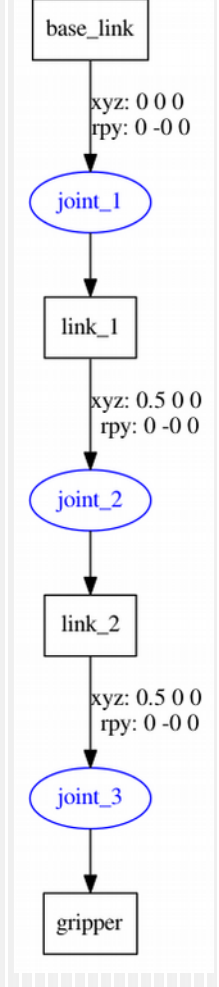

### **Testing URDF in Rviz**

 Create a script (file "display.launch") for visualizing URDF file in Rviz: <launch>

<param name="robot\_description" textfile="\$(find gripper\_description)/urdf/planar\_3dof.urdf"/>
<node name="joint\_state\_publisher" pkg="joint\_state\_publisher" type="joint\_state\_publisher" />
<node name="robot\_state\_publisher" pkg="robot\_state\_publisher" type="state\_publisher" />
<node name="rviz" pkg="rviz" type="rviz" args="-d \$(find gripper\_description)/urdf/urdf.rviz"
required="true"/>

### </launch>

If the package urdf\_tutorial is not available: sudo apt-get install ros-indigo-urdf-tutorial

- This script (stored in the "launch" sub-folder) does 3 steps:
  - Loads the URDF into the parameter "robot\_description"
  - Runs nodes to publish the robot state (robot\_state/joint\_state)
  - **Starts Rviz** with a predefined config file and reads robot\_description
    - Firstly, rviz config file (urdf.rviz) is not available, create it and store it to urdf folder:

add "RobotModel" element in left tree of Rviz
 add "TF" element in left tree of Rviz

3. define Fixed Frame="base\_link" in "Global Options"

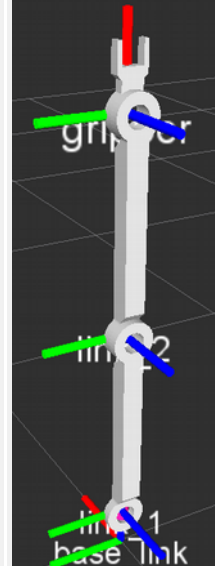

### **robot\_description as parameter**

- By convention, the URDF file of a robot should be stored as a the parameter "robot\_description" in the parameter server for later use.
- The parameter server is a shared, multi-variable dictionary (pairs "name-value") stored inside the ROS master and accessible by ROS nodes. Since it is not optimized, it is used for static data (configuration parameters).
  - List all parameters: rosparam list
  - Get one parameter value: rosparam get /robot\_description
  - Delete a parameter: rosparam delete / robot\_description
  - Set one parameter value (single, list, file, dictionary-as a namespace-): rosparam set /color "[150,55,210]" #List; rosparam set /robot\_description -t planar\_3dof.urdf # Contents of a file
  - rosparam set /gain/p 10 ; rosparam set /gain/i 20; rosparam set /gain/d 30;
  - Store/load all parameters to YAML file: rosparam dump/load parameters.yaml

### **Introduction to xacro**

- The flexibility of URDF reduces with **complex robot models**.
- Xacro (XML Macros) is an XML macro language that improves URDF by adding:
  - Simplicity: Xacro defines macros inside the robot description and reuses them. Thereby, the code is shorter, more readable and simpler.
  - Modularity and reusability: It can include macros from other files so that the robot model can be organized in blocks that can be reused where necessary.
  - Programmability: xacro supports simple programming elements such as variables, conditional statements, constants and mathematical expressions.
- A xacro file will be read by the **xacro program** that will run all its macros and output the result (normally to a final urdf file):

rosrun xacro xacro.py model.xacro > model.urdf

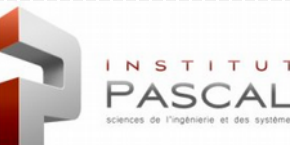

### **XML Tags in xacro (I)**

- <xacro:include>: Import the content from another file.
   <xacro:include filename="\$(find gripper\_description)/urdf/planar\_3dof.urdf.xacro"/>
- <xacro:property>: Definition of constant values for later use.
  - <sup>•</sup> Definition of the property:

<xacro:property name="pi" value="3.1415926535897931" />

- Use of the property with \${property\_name}, including math operations (+,-,\*,/): <limit lower="\${-pi/2.0}" upper="\${pi/2.0}" effort="0" velocity="0.5" />
- <xacro:macro>: Macro with parameters whose body will be replaced when used.
  - Definition of the macro:

```
<xacro:macro name="default_inertial" params="mass">
<inertial> <mass value="${mass}"/>
<inertia ixx="1.0" ixy="0.0" ixz="0.0" iyy="1.0" iyz="0.0" izz="1.0" /> </inertial>
</xacro>
```

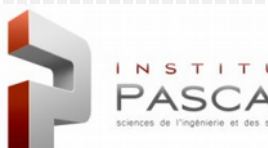

### **XML Tags in xacro (II)**

- <xacro:macro>:
  - Use of the macro by calling it with its name and filling the required parameters:
     <xacro:default\_inertial mass="10">
- **<xacro:macro>:** Even entire blocks can be used as parameters for macros.

```
Definition: mark block parameter with * and insert it with <xacro:insert_block>:
<xacro:macro name="link_shape" params="name *shape">
<link name="${name}">
<link name="${name}">
<visual>
<geometry>
<xacro:insert_block name="shape" />
</geometry>
```

```
</visual>
```

```
</link>
```

</xacro:macro>

Use: Expand the xacro by defining normal parameters and block parameters values: <xacro:link\_shape name="base\_link"> <cylinder radius="0.42" length="0.01"/> </xacro:link\_shape>

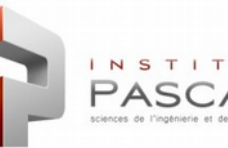

### **URDF** simplification with xacro

- Create a new xacro file (planar\_3dof.xacro) in the urdf folder that includes:
  - Definition of xacro properties for: pi, link\_length(0.5), base\_height(0.1) and vel\_max(0.5)
  - Definition of xacro macro for link definition with 3 parameters: link\_name, visual\_mesh and collision\_mesh
- Create a new launch file (display\_xacro.launch) for this xacro by modifying the previous launch. Use the xacro.py program in order to translate xacro into urdf: <launch>

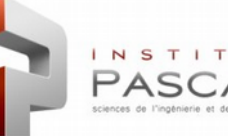

### 

## Index ,\*

- Robot Modelling with URDF
  - Robot description package
  - First URDF model
  - Rviz

INSTITUT

PASCAL

Modelling with xacro

- Determining Robot State
  - Joint State Publisher
  - Robot State Publisher
  - tf

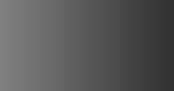

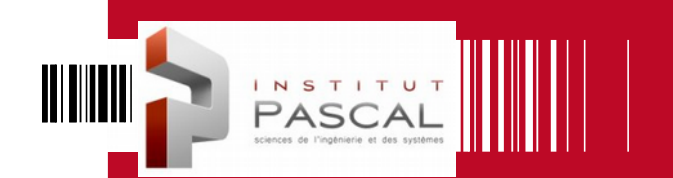

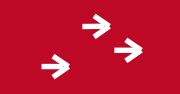

# **Determining robot state**

### **Following the robot state in ROS** • joint\_state\_publisher:

- <sup>•</sup> This package publishes **sensor\_msgs/JointState** messages for a robot.
- This package reads the robot\_description parameter, finds all non-fixed joints and publishes a JointState message with all those joints values.
- For controlling JointState with GUI sliders in simulation, define the parameter use\_gui as true by adding this line in the launch file:
   <param name="use\_gui" value="true" />
- Set manually param if GUI is missing: **rosparam set /use\_gui true**
- Verify joint\_state with topic: rostopic echo /joinstates
- robot\_state\_publisher:

PASCAL

- It uses the URDF from robot\_description parameter and the joint positions from the topic joint\_states to calculate forward kinematics and publish it via tf.
- Tree of tf: rosrun tf view\_frames
- If between two frames: rosrun tf tf\_echo base\_link gripper

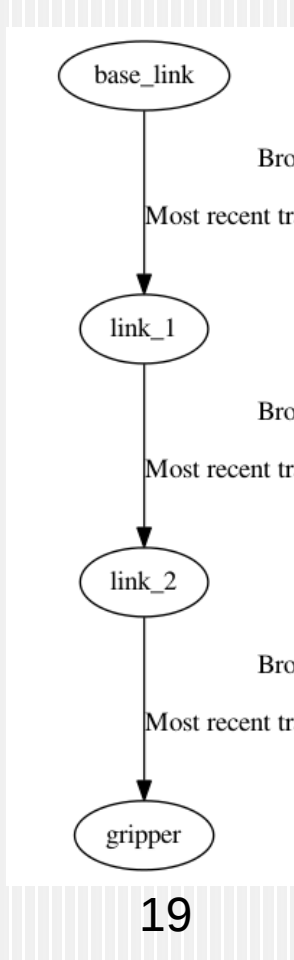

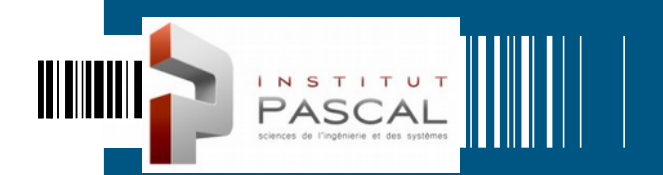

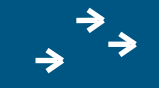

# ROBOT CONTROL WITH ROS\_CONTROL

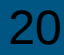

### 

## Index ,',

- ROS controllers
  - Architecture of ros\_control
  - Controller manager
  - Sending commands

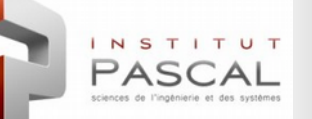

### **II** Introduction to ros\_control

- ros\_control packages are a rewrite of pr2\_mechanism package to make generic controllers for all robots:
  - Inputs: Joint state data of the robot (encoders) + Set point (goal).
  - <sup>•</sup> Outputs: Joint commands (Effort/Angle) for driving robot to goal.
  - <sup>a</sup> Basis: Control loop feedback (PID controllers) to generate output.
- Packages inside ros\_control:
  - <sup>•</sup> **control\_toolbox:** Common modules (PID and Sine) for controllers.
  - controller\_interface: Interface base class for controllers.
  - <sup>o</sup> **controller\_manager:** Manager to load/unload/start/stop controllers.
  - <sup>•</sup> **controller\_manager\_msgs:** Message and service definitions for controller manager.
  - hardware\_interface: Base class for hardware interfaces.
  - <sup>•</sup> **transmission\_interface:** Interface classes for the transmission interface.

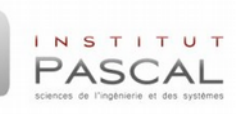

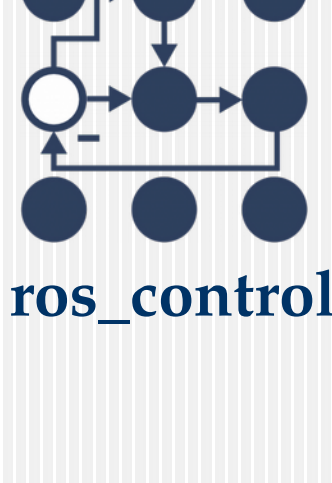

## Architecture of ros\_control

• Goals:

- Reuse control code
- Abstraction of HW for ROS
- Ready-to-use tools

NSTITUT

 Common controllers for real and simulation

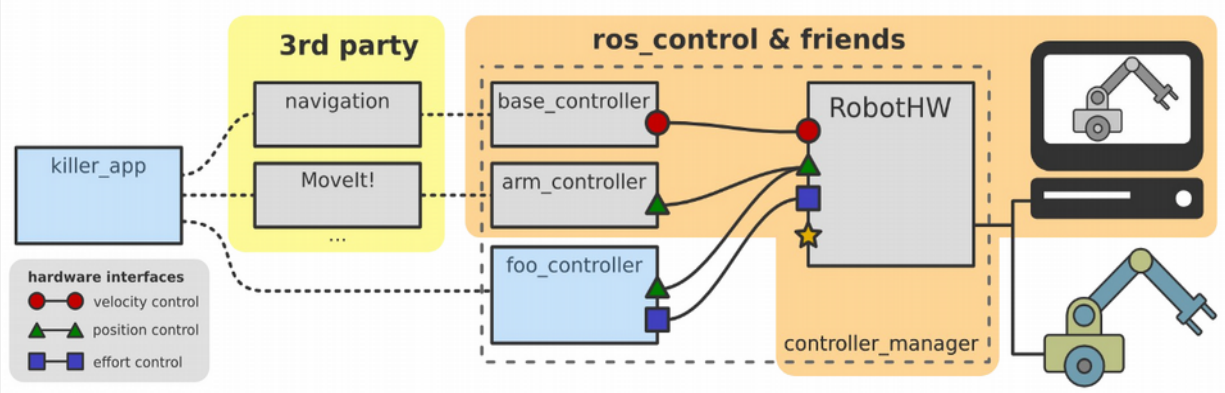

- Sequence of events in ros\_control:
  - Planning tools ('navigation' in mobile and 'MoveIt!' in manipulators): Establish the goals (set points) for the controllers according to environment constraints.
  - ROS controllers: Feedback mechanism (PID loop) which receives a set point and control the output (position, effort or velocity) using the feedback from actuators.
  - Hardware interfaces: Mediator between ROS controllers and the real hardware or simulator. It is a software representation of the robot and abstraction of hardware.

## **ROS controllers**

- Sensor state reporting:
  - joint\_state\_controller: Publishes sensor\_msgs/JointState topics
  - imu\_sensor\_controller: Publishes sensor\_msgs/Imu topics
  - of force\_torque\_sensor\_controller: Publishes geometry\_msgs/Wrench topics
- Actuators and joints controllers in different control spaces:
  - Effort controllers (fixing torques for joints): joint\_effort\_controller, joint\_group\_effort\_controller, joint\_position\_controller, joint\_velocity\_controller
  - **Position controllers** (fixing angles for joints): joint\_position\_controller, joint\_group\_position\_controller
  - Velocity controllers (fixing angular velocities for joints): joint\_velocity\_controller, joint\_group\_velocity\_controller, joint\_position\_controller
  - **Trajectory controllers** (fixing joint-space trajectories on a group of joints).
  - diff\_driver\_controller (differential drive wheel system with twist commands).

### **Hardware Interfaces**

- Abstraction of robot hardware:
  - Resource: actuators, joints, sensors
  - <sup>a</sup> **Interface**: set of similar resources
  - Robot: set of interfaces
- Allocation of resources for controllers, with corresponding hardware interfaces:
  - Read-only (Get states of resources): joint/actuator state, IMU sensor,
    - force-torque sensor

NSTITUT

 Read-write (Send commands to resources): position joint/actuator, velocity joint/actuator, effort joint/actuator,

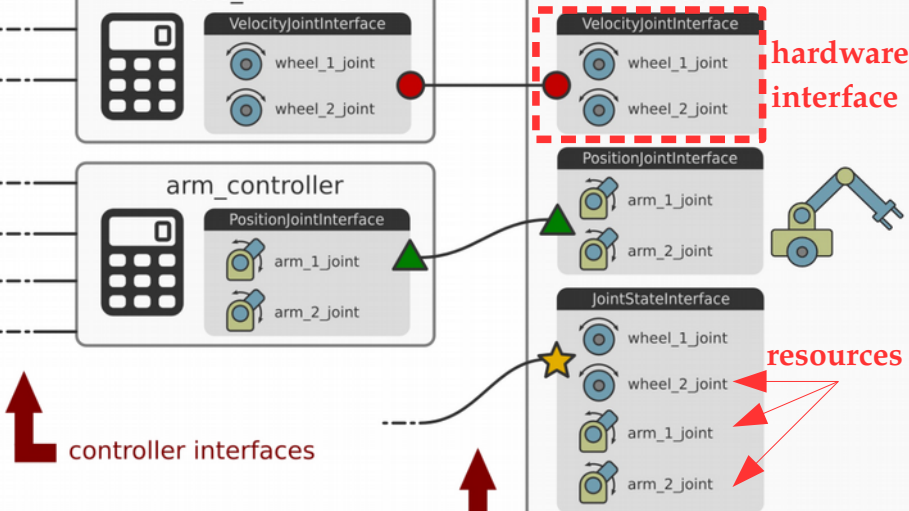

ros\_control interfaces

base controller

Communication between controllers and hardware interfaces

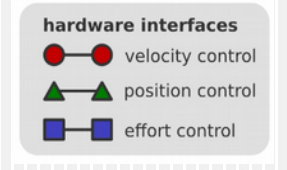

25

**RobotHW** 

## **Controller manager**

- It provides the infrastructure to interact with controllers (as plugins) and change their states:
  - load: load a controller (construct and initialize)
  - unload: unload a controller (destroy)
  - start: start a controller
  - **stop:** stop a controller

PASC

- <sup>•</sup> **spawn:** load and start a controller
- kill: stop and unload a controller resrup controller manager control

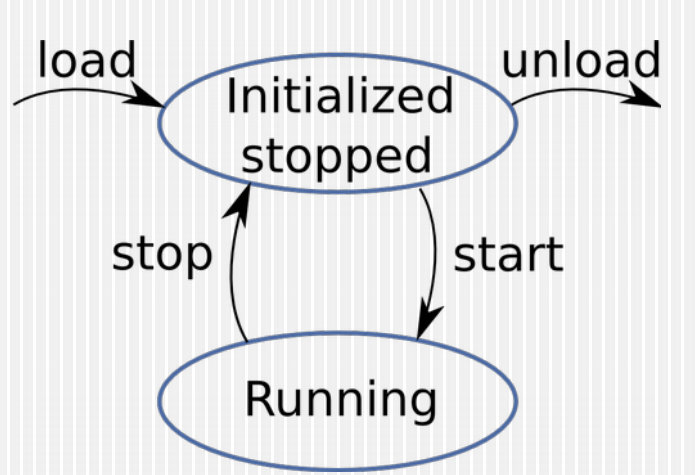

- rosrun controller\_manager controller\_manager <command> <controller\_name>
- The hardware interfaces and resources are accessible to the controller manager (cm) through a **RobotHW class instance** (robot):
   In the control loop, at each step:
  - 1. Read RobotHW state: *robot.read()*
  - 2. Controller manager updates all running controllers: *cm.update()*
  - 3. Write commands to RobotHW: *robot.write()*

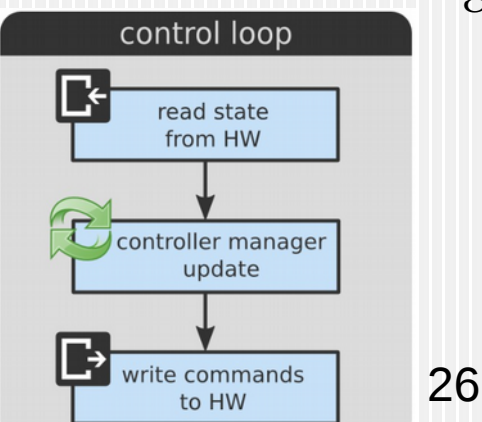

### Gazebo+ ros\_control

GAZEBO + **III ROS** + ros\_control

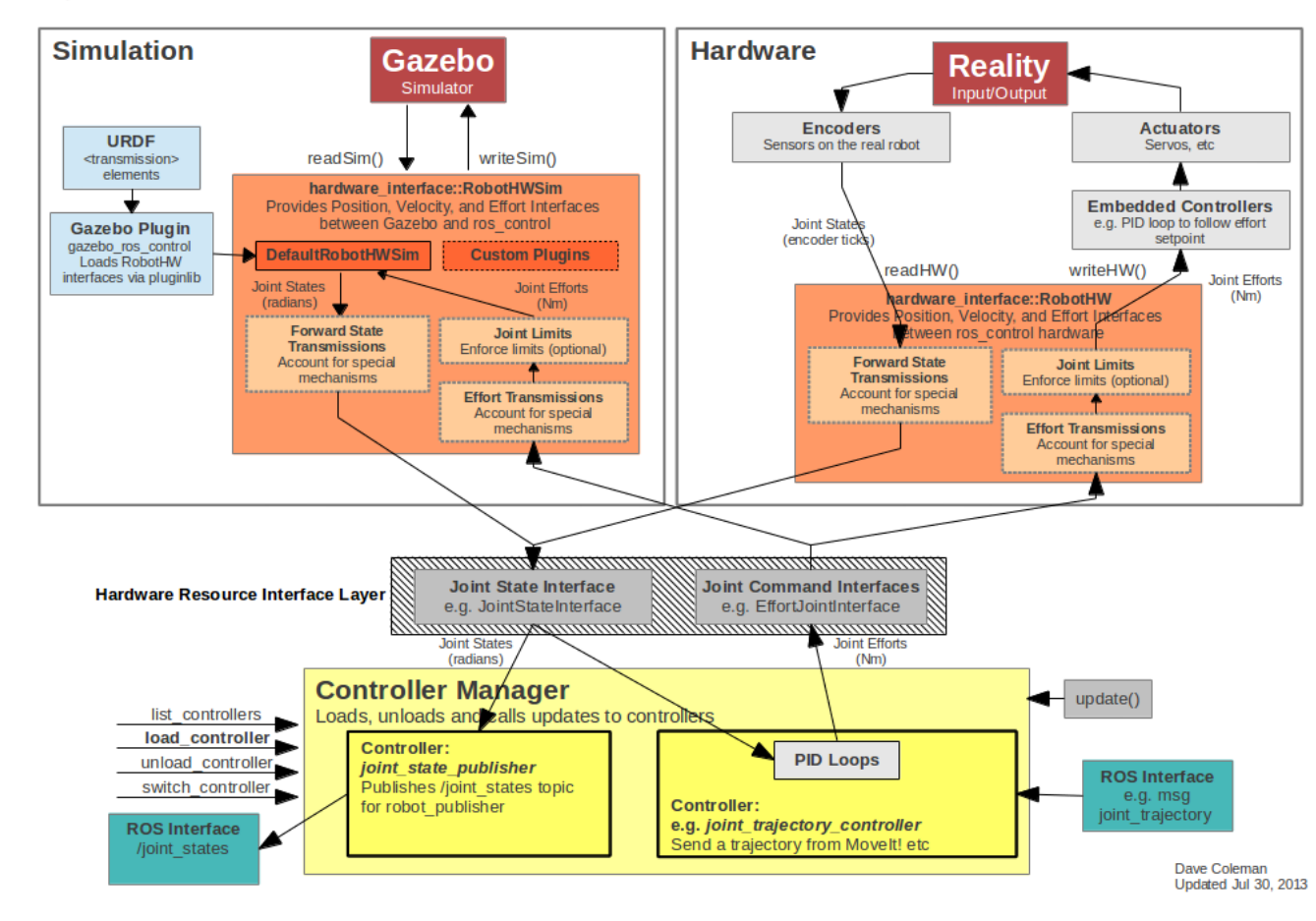

INSTITUT PASCAL sciences de l'ingénierie et des systemes

### **URDF** extension for robot simulation in Gazebo

- In order to simulate in Gazebo, the URDF-xacro has to be completed with :
  - <inertial>: The dynamic model of each link (origin/mass/inertia)
  - <gazebo> with optional settings for links/joints (moved to rrbot.gazebo):
    - <material>: gazebo material (standard URDF materials for Rviz are not applicable)
    - <mu1/mu2>: friction coefficients for contact simulation with ODE ...(See gazebo doc for more).
  - Add a "world" link with a fixed joint if the base should be ridigly attached.

```
<gazebo reference="link2">
<mu1>0.2</mu1>
<mu2>0.2</mu2>
<material>Gazebo/Black</material>
</gazebo>
rrbot.gazebo
```

## **URDF** extension for ros\_control (I): transmissions

- In order to use ros\_control in a robot defined with URDF, we have to add <transmission> elements for linking actuators ↔ joints that contain:
  - <type>: Type of transmission: Simple Reduction Transmission, Differential Transmission, Four Bar Linkage Transmission. In Gazebo, only "transmission\_interface/SimpleTransmission".
  - <joint>: Name of the joint that the transmission is connected to.
    - <hardwareInterface>: Specifies joint-space hardware interface (EffortJointInterface in Gazebo)
  - **<actuator>:** Name of the actuator that the transmission is connected to.
    - <mechanicalReduction>: (Optional) Mechanical reduction at transmission.
    - <hardwareInterface>: Specifies joint-space hardware interface (not required after Gazebo-Indigo)

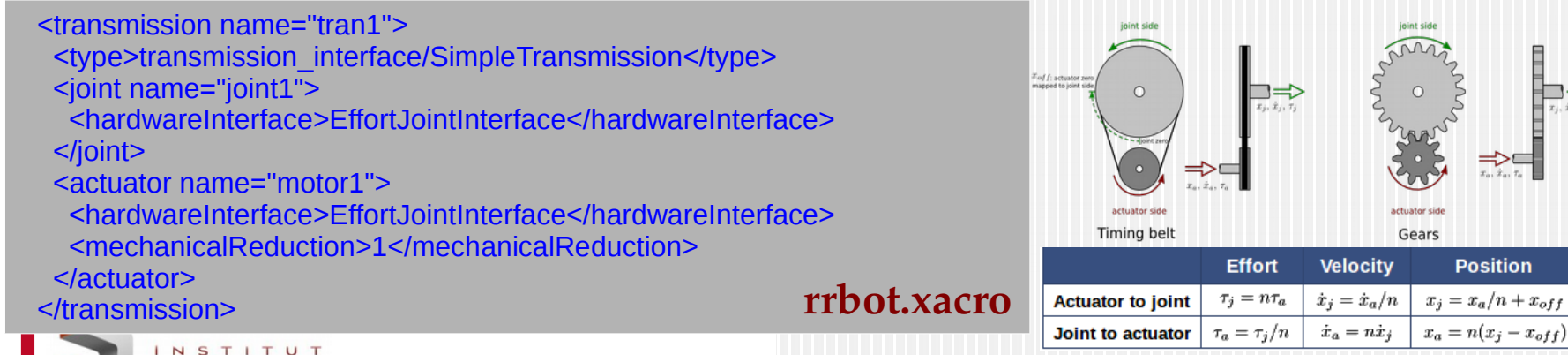

### **URDF** extension for ros\_control (II): Gazebo Plugin

- A Gazebo plugin needs to be added in the URDF for :
  - Parsing the transmission tags from the URDF
  - Loading the appropriate hardware interfaces in RobotHW (DefaultRobotHWSim)
  - Loading controller manager

### <gazebo>

INSTITUT

<plugin name="gazebo\_ros\_control" filename="libgazebo\_ros\_control.so">
 <robotNamespace>/rrbot</robotNamespace>
 <robotSimType>gazebo\_ros\_control/DefaultRobotHWSim</robotSimType>
 </plugin>
</gazebo>

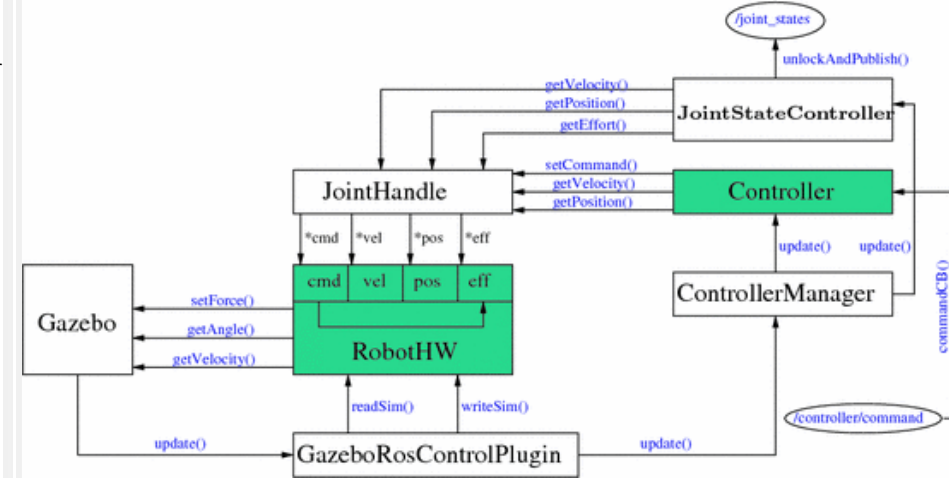

rrbot.gazebo

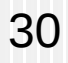

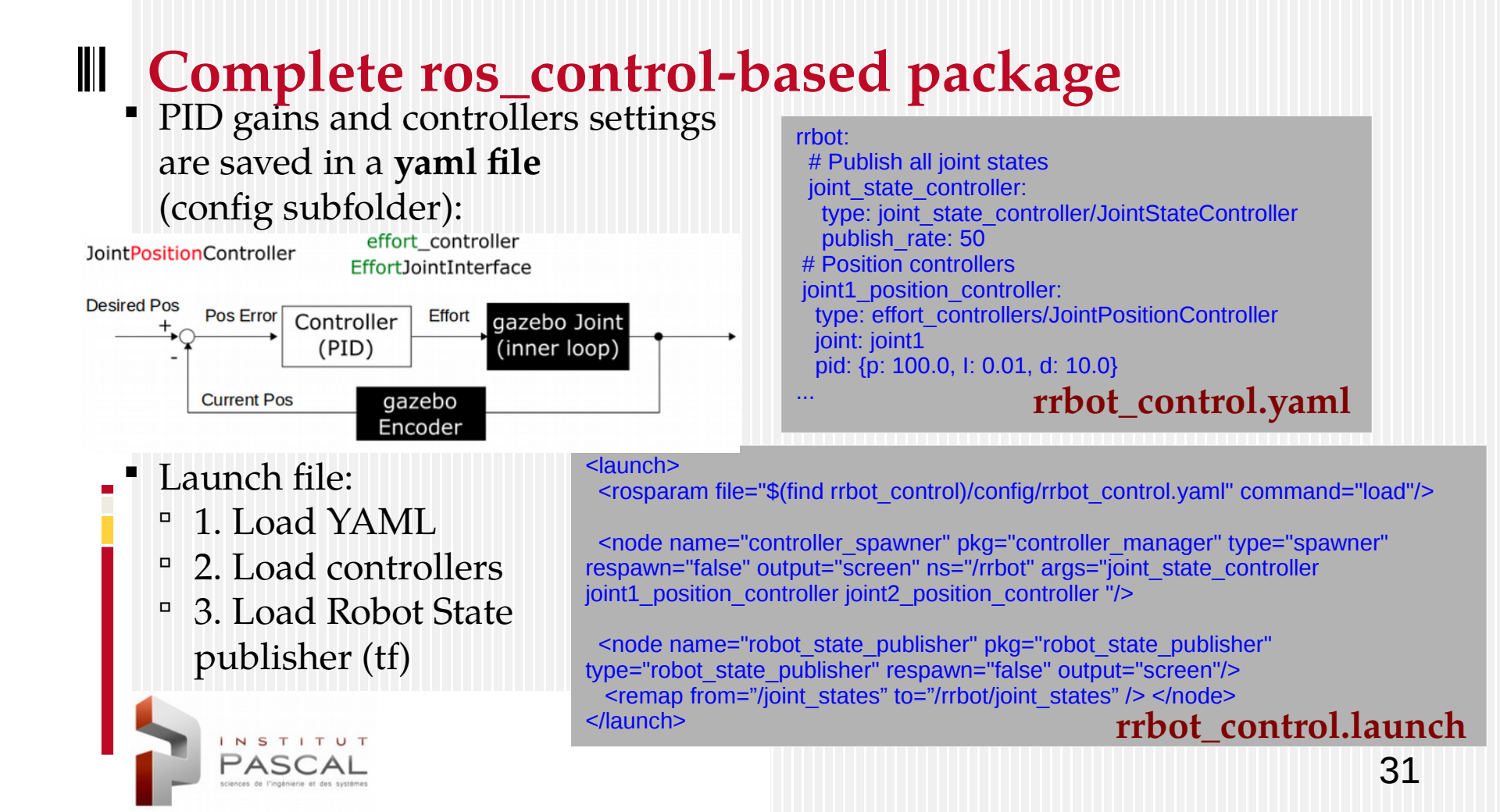

# Example of RRbot 3 Packages:

- - /rrbot\_description: URDF + xacro files.
  - /rrbot\_gazebo: worlds + launch files for Gazebo.
  - /rrbot control: YAML files + launch for controllers.
- Execute launch files to initialize system:
  - Initialize Gazebo (loads URDF in param/Gazebo) : roslaunch rrbot\_gazebo rrbot\_world.launch
  - Initialize controllers (loads YAML, controllers and State Publisher) : roslaunch rrbot control rrbot control.launch If controllers not found: sudo apt-get install ros-kinetic-ros-control ros-kinetic-ros-controllers ros-kinetic-gazebo-ros-control
- Send commands to controllers of joints:

rostopic pub -1 /rrbot/joint1\_position\_controller/command std\_msgs/Float64 "data: 1.5" rostopic pub -1 /rrbot/joint2\_position\_controller/command std\_msgs/Float64 "data: 1.0"

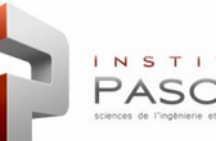

### **Tuning PID control gains (I)**

- Start rqt\_gui : rosrun rqt\_gui rqt\_gui
- Add 2 message publishers (Plugins/Topics) for commands of joints 1 and 2: /rrbot/joint1\_position\_controller/command /rrbot/joint2\_position\_controller/command

| 😣 🗖 🗊 Default - rqt                       |                  |       |                           |
|-------------------------------------------|------------------|-------|---------------------------|
| Message Publisher                         |                  |       | DC - 0 ×                  |
| C Topic /clock Type graph_msgs/Cloc       | k 🔻 Freq. 1      | ▼ Hz  | + - ()                    |
| topic 🔻                                   | type             | rate  | expression                |
| /rrbot/joint1_position_controller/command | std_msgs/Float64 | 50.00 | the product of the second |
| data                                      | float64          |       | sin(i/50)*3.1415          |
| /rrbot/joint2_position_controller/command | std_msgs/Float64 | 50.00 |                           |

sin(i/rate\*speed)\*diff + offset

i - the RQT variable for time
rate - the frequency that this expression
is evaluated (50 Hz).
speed - how quick you want the join to actuate.
Start off with just 1 for a slow speed
upper\_limit and lower\_limits - the joint limits
(-pi and +pi).
diff = (upper\_limit - lower\_limit)/2
offset = upper\_limit-diff

- Change frequency to 50Hz and send 0 command to both joints
- Generate sinus command data for joint  $1 \rightarrow \text{Expresssion: sin}(i/50)*3.1415$

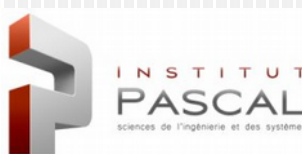

# Tuning PID control gains (II) Add plot for comparing command and state (Plugins/Visualization)

- /rrbot/joint1\_position\_controller/command/data /rrbot/joint1\_position\_controller/state/process\_value
- Add dynamic\_reconfigure (Plugins/Configuration) for tuning pid gains :

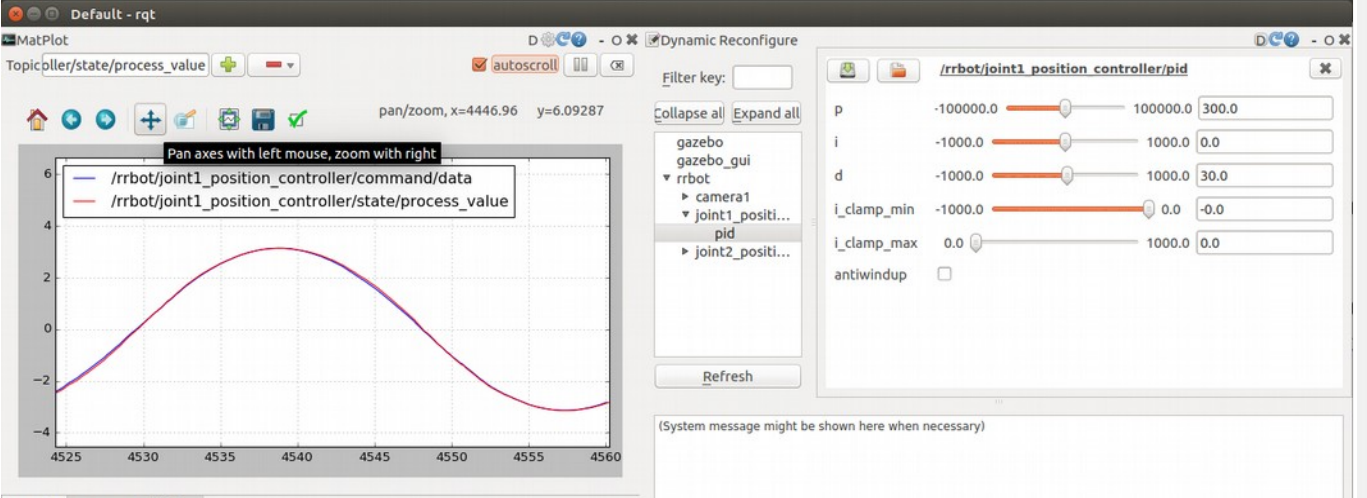

### PID TUNING PROCEDURE

0. Fix small value for Kp (10) and 0 for Kd/i

1. Increase Kp as high as you can for matching command/state without inducing wild oscillation

Increase Kd to remove overshoot

3. Adjust Ki to remove any residual offset

GOAL: Get the loop to settle as guickly as possible with as little overshoot as possible

MatPlot Message Publisher

INSTITU

Use pan/zoom tool of plot (after disabling "Autoscroll") for improving scale